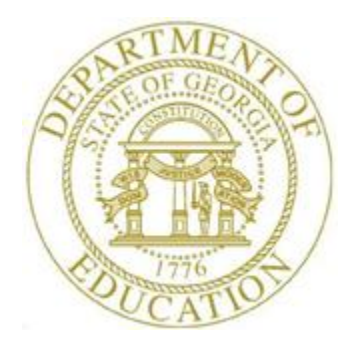

# PCGENESIS PAYROLL SYSTEM OPERATIONS GUIDE

| 4/4/201 | 7 |
|---------|---|
|         |   |

Section C: Payroll Check and Direct Deposit Statement Processing

[Topic 7: Import PCGenesis Paystub Leave Data for the Leave Management System, V2.3]

# **Revision History**

| Date       | Version | Description                                                                                                    | Author      |
|------------|---------|----------------------------------------------------------------------------------------------------|-------------|
| 4/4/2017   | 2.3     | 17.01.00 – Updated screenshots.                                                                                                    | D. Ochala   |
| 4/6/2016   | 2.2     | 16.01.00 – Update Logo and Footers.                                                                                                    | S. Scrivens |
| 7/6/2012   | 2.1     | 12.02.00 – Updated screenshots and .csv file layout information.                                                                                                    | D. Ochala   |
| 06/30/2010 | 2.0     | 08.04.00 – Updated screenshots. Added .csv extension default feature information and instructions.                                                                  | C. W. Jones |
| 06/18/2004 | 1.0     | Created document in support of PCGenesis Release 04.02.00. Procedures reference the import of PCGenesis pay stub information for the Leave Management System (LMS). | C. W. Jones |

# Table of Contents

| Overview                                                                                 | 1 |
|------------------------------------------------------------------------------------------|---|
| Procedure A: Importing the PCGenesis Paystub Leave Data from the Leave Management System | m |
| (LMS)                                                                                    | 2 |
| A1csv File Layout                                                                        | 7 |
| A2. Leave Import Error Report – Example                                                  | 9 |

#### **Overview**

#### \* \* \* ATTENTION \* \* \*

# This procedure is <u>optional</u>, but must be run <u>after</u> F4 (Calculate Payroll & Update YTD – FINAL), but <u>before</u> F5 (Print Paychecks and Direct Deposits).

The *Import PCGenesis Paystub Leave Data* procedure allows for the upload of current leave, year-todate leave, and leave balances from a *.csv* file. The completion of this procedure allows these totals to be printed on the employees' pay stubs, if desired.

<u>This feature is not mandatory.</u> School districts and systems electing to track leave information via a Microsoft® Excel spreadsheet or by other means may be able to take advantage of this import capability to save the time required by the manual entry of employees' leave usage during each payroll cycle.

As with other PCGenesis data imports, this import procedure uses a *.csv* file format, with one line of data per employee to be updated. The import file must also include a header line identifying the school system ID and the payroll date for the current payroll cycle. This is to prevent accidentally loading a file for the wrong payroll period. The import procedure verifies that each employee's number is valid, and verifies the amounts are consistent, for example, that current leave cannot be greater than year-to-date leave, and that leave balances must be greater than or equal to zero. The import procedure does not, however, verify that all employees are included in the upload, as not all employees have leave. If any errors are found, the data is not loaded, and PCGenesis users are given the option to print the error list at this point in processing.

The detailed layout of the comma separated import file is available in section A1. .csv File Layout of this document.

**NOTE:** If the *Enhanced Substitute Pay and Employee Leave System* is in use, leave updates using this procedure are NOT allowed.

## **Procedure A: Importing the PCGenesis Paystub Leave Data** from the Leave Management System (LMS)

| Step | Action                                                                      |
|------|-----------------------------------------------------------------------------|
| 1    | From the Business Applications Master Menu, select 2 (F2 - Payroll System). |

The following screen displays:

| Ľ | PCG Dist=8991                                                              | Rel=17.01.00                                                            | 04/04/2017 PCW 001 SV 0                                                                                                    | C:\DEVSYS C:\SECOND     | WHITE       | - | - 0 ×    |
|---|----------------------------------------------------------------------------|-------------------------------------------------------------------------|----------------------------------------------------------------------------------------------------|-------------------------|-------------|---|----------|
|   |                                                                            |                                                                         | Pag                                                                                                    | yroll System            |             |   | PAYMOOOO |
|   | FKey<br>                                                                   | 2                                                                       | Ма                                                                                                    | aster Menu              |             |   |          |
|   | 1<br>2<br>3<br>4<br>5                                                      | Payroll<br>  Payroll<br>  Payroll<br>  Annual I<br>  Monthly            | Setup Menu<br>Update Menu<br>Check & Direct Deposit M<br>Reports Menu<br>//Quarterly/Fiscal/Biennia                                     | Menu<br>al Reports Menu |             |   |          |
|   | 8<br>9<br>10<br>11<br>12<br>13                                             | Employ<br>  Update/<br>  Earning<br>  Check F<br>  Update/<br>  Special | ee Reports/Labels Menu<br>Display Description/Ded<br>s History Menu<br>Reconciliation Menu<br>Display Payroll Monitor<br>Functions Menu | luction/Annuity Men     | I           |   |          |
|   | 20                                                                         | ] File Rec                                                              | organization                                                                                                    |                         |             |   |          |
| - | Master <sup>User</sup> list<br>F15 (1) (1) (1) (1) (1) (1) (1) (1) (1) (1) | PAY VEND<br>MONITOR MONITOR                                             |                                                                                                    |                         |             |   | 15.03.00 |
|   | Action                                                                     |                                                                         |                                                                                                    |                         |             |   |          |
|   | Select 3                                                                   | <b>(F3 -</b>                                                            | Payroll Check an                                                                                                    | d Direct Dep            | osit Menu). |   |          |

#### The following screen displays:

|     | PCG Dist=8991                   | Rel=17.01.00       | 04/04/2017 PC                    | W 001 SV C:\DEVSY       | 'S C:\SECOND      | WHITE            |          |
|-----|---------------------------------|--------------------|----------------------------------|-------------------------|-------------------|------------------|----------|
|     |                                 |                    |                                  | Payroll                 | System            |                  | PAYM0003 |
|     | FKe                             | y                  | Ch                               | eck and Direct          | Deposit Menu      |                  |          |
|     | 1                               | - Print Ba         | alance Sheets                    | (After Updates)         | - to Door Moore ( | ) Da et la euro) |          |
|     | 2                               | (Ennanc<br>Calcula | te Payroll & Pi                  | rint Exceptions         | io to Pers Menu a | e Post Leavej    |          |
|     | 3                               | Calcula            | te Payroll & Pi                  | rint Trial Register     |                   |                  |          |
|     | 4                               | Calcula            | te Payroll & U                   | pdate YTD (Final)       |                   |                  |          |
|     | 24                              | 🛛 Import L         | _eave Data for                   | r Paystubs From L       | .eave Manageme    | nt System        |          |
|     | 5                               | Print Pa           | ychecks and l                    | Direct Deposits         |                   |                  |          |
|     | 7                               | Check/L            | Jirect Deposit<br>nal Pavroll Re | Void/Add Menu<br>aister |                   |                  |          |
|     |                                 |                    | ·····,····                       | 3                       |                   |                  |          |
|     | 8                               | Print De           | duction Regis                    | sters & Create Dire     | ect Deposit Expo  | rt File          |          |
|     | _9                              | 🗌 Manual           | Checks & Void                    | ds From Previous        | Pay Menu          |                  |          |
|     | 12                              | Print Fi           | nal Payroll Dis                  | stribution              |                   |                  |          |
|     | 13                              | Update             | Earnings Hist                    | ory With Current I      | ⊃ay               |                  |          |
|     | 14                              | Update             | Budget Files \                   | With Current Pay        |                   |                  |          |
|     |                                 |                    |                                  |                         |                   |                  |          |
|     |                                 |                    |                                  |                         |                   |                  |          |
|     |                                 |                    |                                  |                         |                   |                  |          |
| _ / |                                 |                    |                                  |                         |                   |                  |          |
|     | Maetau Useri:                   |                    |                                  |                         |                   |                  | 13.02.00 |
|     | Master <sup>User</sup> list     | PAY VEND           |                                  |                         |                   |                  | 13.02.00 |
|     | Master Userlist<br>F16 US Word  | PAY VEND           |                                  |                         |                   |                  | 13.02.00 |
|     | Master Userlist<br>Fie De Words | PAY VEND           |                                  |                         |                   |                  | 13.02.00 |

#### The following screen displays:

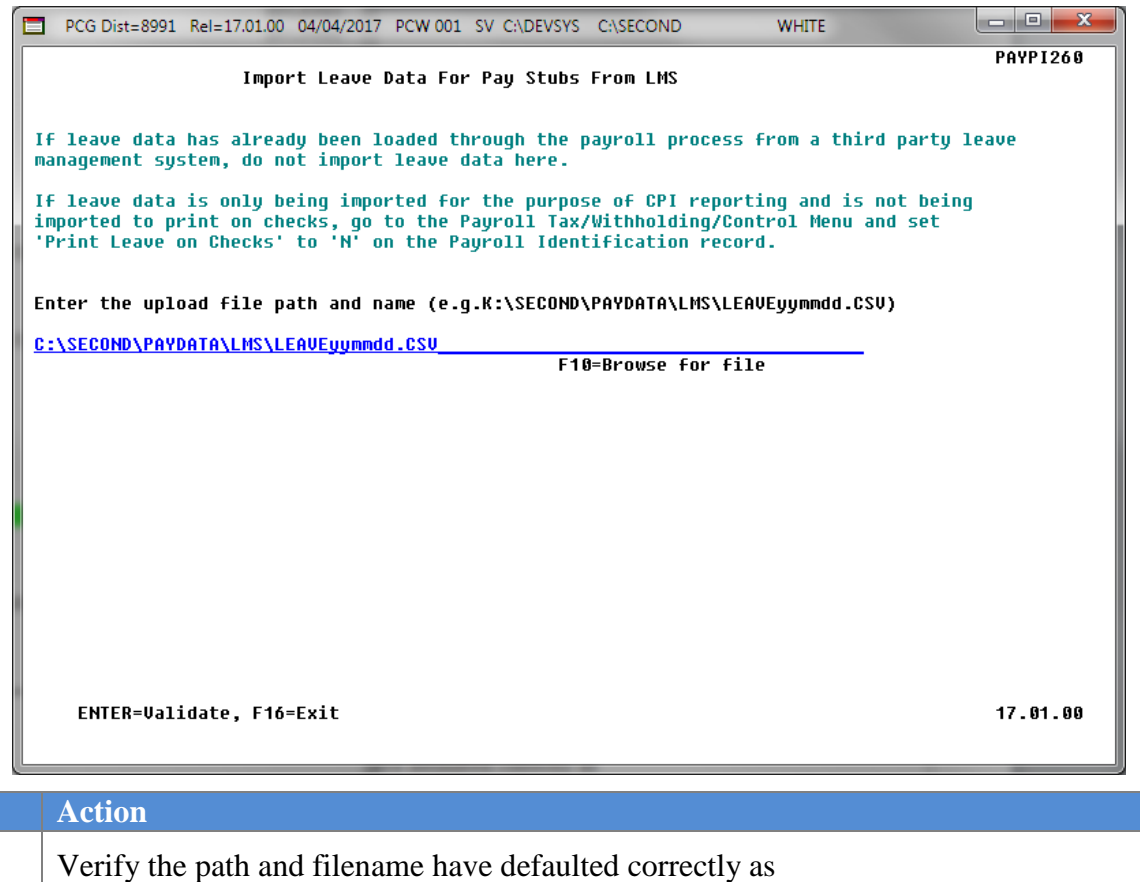

| K:\SECOND\PAYDATA\LMS\yymmdd.csv, and enter the correct path and filename in       |
|------------------------------------------------------------------------------------|
| the Enter the upload file path and name field, or select F10 (to Browse for file). |

Select Enter twice.

Step

4

If the filename entered is incorrect, the "Unable to open input Leave Import File. Check file name and path." message will be displayed. In this instance, return to Step 4 to enter the correct information.

The following screen displays if there are <u>no errors</u>:

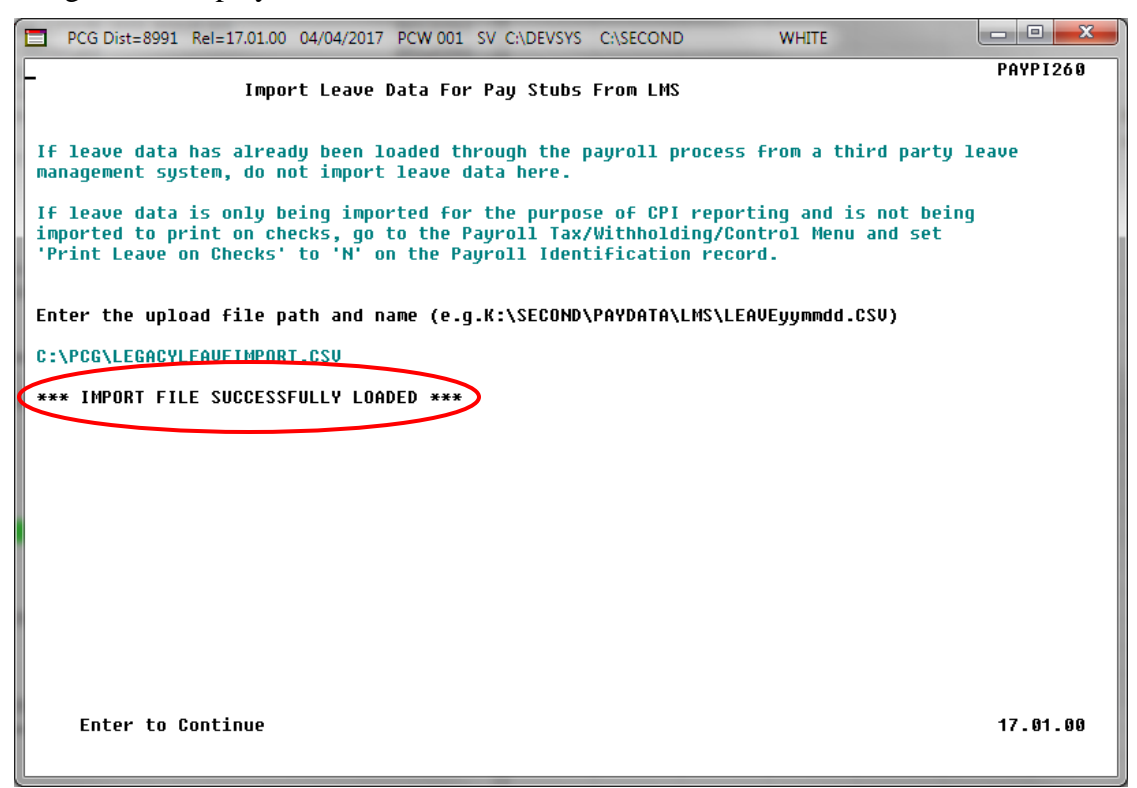

The following screen displays if there are errors:

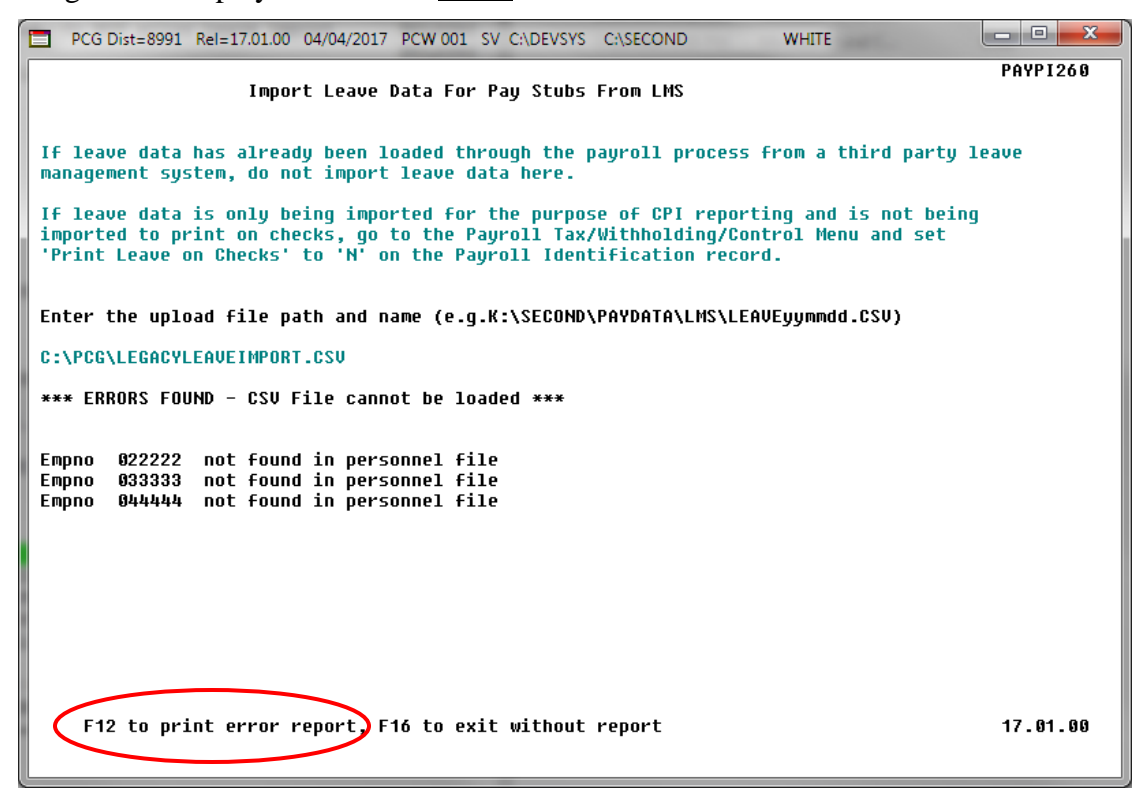

Georgia Department of Education April 4, 2017 • 11:43 AM • Page 5 of 9 All Rights Reserved.

| Step | Action                                                                                                    |
|------|----------------------------------------------------------------------------------------------------|
| 5    | <b>If there are errors:</b> Review the error message(s) displayed. Select <b>F12</b> , and access the PCGenesis Uqueue Print Manager to print the <i>Leave Import Error Report</i> . Using the report, make the appropriate corrections to the .csv file, and return to <i>Step 4</i> to repeat this procedure. |
| 6    | If there are no errors: Select Enter to continue.                                                                                                    |

The following screen displays:

| E       | PCG Dist=8991                                                          | Rel=17.01.00                                                                                                    | 04/04/2017 P                                                                                                    | CW 001 SV C                                                                                                    | NDEVSYS C:\                                                                                                    | SECOND                                            | WHITE                           |          | - 0 <b>x</b> |
|---------|------------------------------------------------------------------------|----------------------------------------------------------------------------------------------------|----------------------------------------------------------------------------------------------------|----------------------------------------------------------------------------------------------------|----------------------------------------------------------------------------------------------------|---------------------------------------------------|---------------------------------|----------|--------------|
|         |                                                                        |                                                                                                    |                                                                                                    | Pay                                                                                                    | roll Syste                                                                                                    | m                                                 |                                 |          | PAYM0003     |
|         | FKe                                                                    | y                                                                                                    | C                                                                                                    | heck and D                                                                                                    | irect Depo                                                                                                    | sit Menu                                          |                                 |          |              |
|         | 1<br>2<br>3<br>4<br>24<br>5<br>6<br>7<br>8<br>9<br>9<br>12<br>13<br>14 | - Print B:<br>(Enhanc)<br>- Calcula<br>- Calcula<br>- Calcula<br>- Calcula<br>- Print Pa<br>- Print Pa<br>- Print Da<br>- Print Da<br>- Print Da<br>- Print Fi<br>- Print Fi<br>- Update | alance Sheet<br>ed Sub Pay &<br>te Payroll & I<br>te Payroll & I<br>Leave Data fo<br>nychecks and<br>Direct Deposi<br>nal Payroll R<br>eduction Regi<br>Checks & Vo<br>nal Payroll D<br>Earnings His<br>Budget Files | s (After Updat<br>& Leave Syst<br>Print Exceptio<br>Print Trial Re<br>Update YTD (<br>or Paystubs F<br>I Direct Depo-<br>it Void/Add M<br>egister<br>isters & Crea<br>ids From Pre<br>istribution<br>story With Curren | tes)<br>em: Go to P<br>ons<br>gister<br>Final)<br>From Leave<br>sits<br>Ienu<br>te Direct De<br>evious Pay N<br>rrent Pay | ers Menu &  <br>Managemen<br>posit Export<br>fenu | Post Leave)<br>t System<br>File |          |              |
| ¥<br>[] | aster <sup>Use</sup> list<br>• • PS Worg                               | PAY VEND                                                                                                    |                                                                                                    |                                                                                                    |                                                                                                    |                                                   |                                 |          | 13.02.00     |
|         | Action                                                                 |                                                                                                    |                                                                                                    |                                                                                                    |                                                                                                    |                                                   |                                 |          |              |
|         | Select <u>FI</u><br>(Master)                                           | ( <b>F1</b> to return                                                                                                    | <b>6</b> - Exit)<br>to the $B$                                                                                                    | ) to retur<br>usiness A                                                                                                    | n to the                                                                                                    | Payroll<br>ons Masi                               | System 1<br>ter Menu.           | Master M | enu, or sele |

#### A1..csv File Layout

- Each line conforms to the following comma delimited format (.csv). Each line ends with a carriage return and line feed pair. (Line sequential format.)
- Lines without valid record ID codes are ignored. This allows the inclusion of headers and other reference information.
- One line is created for the file header. (This should be the first data line in the file.) More than one header line is an error.

| Column       | Field Name                             | Notes                                                                                                    |  |  |  |  |  |  |
|--------------|----------------------------------------|----------------------------------------------------------------------------------------------------|--|--|--|--|--|--|
|              | Header Record                          |                                                                                                    |  |  |  |  |  |  |
| Column A     | Record ID                              | Letter " <b>H</b> " (for header)                                                                                      |  |  |  |  |  |  |
| Column B     | School System ID (LUA Identifier)      | 4 digits, e.g. 6341                                                                                                   |  |  |  |  |  |  |
| Column C     | Leave Cutoff Date                      | 8 digits: CCYYMMDD                                                                                                    |  |  |  |  |  |  |
| Column D     | Payroll Date                           | 8 digits: CCYYMMDD                                                                                                    |  |  |  |  |  |  |
|              | Detail Rec                             | cord                                                                                                    |  |  |  |  |  |  |
| One line mus | st be included for each employee's sum | nmary data.                                                                                                    |  |  |  |  |  |  |
| Column A     | Record ID                              | Letter " <b>T</b> " or " <b>S</b> " (for State bucket totals)<br>Letter " <b>L</b> " (for Local bucket totals) (to be |  |  |  |  |  |  |
|              |                                        | implemented in the future)                                                                                            |  |  |  |  |  |  |
| Column B     | Employee Number                        | 6 digits                                                                                                    |  |  |  |  |  |  |
| Column C     | Current Sick Leave Usage               | -999.99                                                                                                    |  |  |  |  |  |  |
| Column D     | Current Personal Leave Usage           | -999.99                                                                                                    |  |  |  |  |  |  |
| Column E     | Current Vacation Leave Usage           | -999.99                                                                                                    |  |  |  |  |  |  |
| Column F     | Current Other Leave Usage              | -999.99                                                                                                    |  |  |  |  |  |  |
| Column G     | Current Leave With Out Pay Usage       | -999.99                                                                                                    |  |  |  |  |  |  |
| Column H     | Current Staff Development Usage        | -999.99                                                                                                    |  |  |  |  |  |  |
| Column I     | Current Sick Bank Taken Usage          | -999.99                                                                                                    |  |  |  |  |  |  |
| Column J     | YTD Sick Leave Usage                   | 999.99                                                                                                    |  |  |  |  |  |  |
| Column K     | YTD Personal Leave Usage               | 999.99                                                                                                    |  |  |  |  |  |  |
| Column L     | YTD Vacation Leave Usage               | 999.99                                                                                                    |  |  |  |  |  |  |
| Column M     | YTD Other Leave Usage                  | 999.99                                                                                                    |  |  |  |  |  |  |
| Column N     | YTD Leave With Out Pay Usage           | 999.99                                                                                                    |  |  |  |  |  |  |
| Column O     | YTD Staff Development Usage            | 999.99                                                                                                    |  |  |  |  |  |  |
| Column P     | YTD Sick Bank Taken Usage              | 999.99                                                                                                    |  |  |  |  |  |  |

| Column   | Field Name                       | Notes  |  |  |  |  |  |  |
|----------|----------------------------------|--------|--|--|--|--|--|--|
|          | Detail Record - Continued        |        |  |  |  |  |  |  |
| Column Q | Balance Sick Leave Usage         | 999.99 |  |  |  |  |  |  |
| Column R | Balance Personal Leave Usage     | 999.99 |  |  |  |  |  |  |
| Column S | Balance Vacation Leave Usage     | 999.99 |  |  |  |  |  |  |
| Column T | Balance Other Leave Usage        | 999.99 |  |  |  |  |  |  |
| Column U | Balance Leave With Out Pay Usage | 999.99 |  |  |  |  |  |  |
| Column V | Balance Staff Development Usage  | 999.99 |  |  |  |  |  |  |
| Column W | Balance Sick Bank Taken Usage    | 999.99 |  |  |  |  |  |  |

### A2. Leave Import Error Report – Example

| Run date: 04/04/2017                                                          | LEAVE DATA IMPORT ERROR REPORT               | Page: | 1 |
|-------------------------------------------------------------------------------|----------------------------------------------|-------|---|
| Program: PAYPI260                                                             | Load File Name: C:\PCG\LEGACYLEAVEIMPORT.CSV |       |   |
| Import Input Lines and Err                                                    | ror Messages                                 |       |   |
| T,22222,,2,3,,<br>Empno 02222 not found i<br>T,33333,,2,2,                    | in personnel file                            |       |   |
| Empno 033333 not found i<br>T,44444,,,,,2,,,,,,,,<br>Empno 044444 not found i | in personnel file                            |       |   |
| •                                                                             | -                                            |       |   |

Georgia Department of Education April 4, 2017 • 11:43 AM • Page 9 of 9 All Rights Reserved.